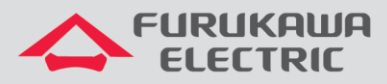

# Guía de configuración PPPoE Dual Stack

# LD421-21W/LD421-21WV

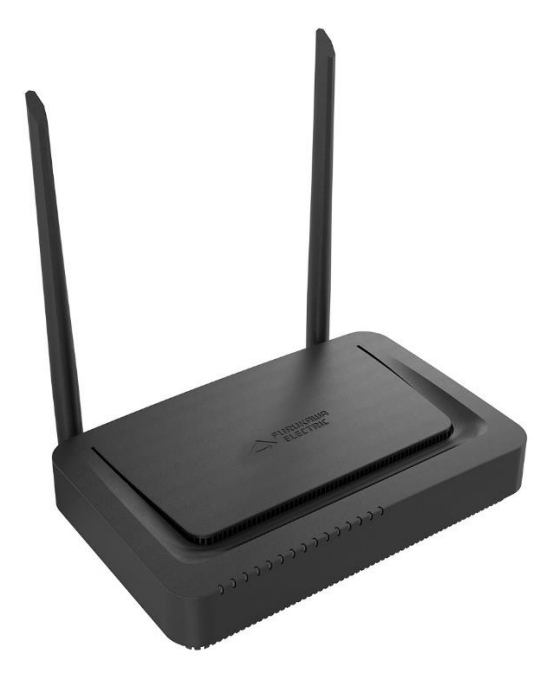

Para Buenas Prácticas de Instalación Metálica y Óptica, otras Notas Técnicas, Firmwares de ese y otros equipos, consulte el área de Soporte Técnico en el Portal Furukawa.

#### Compatible con los firmwares a partir de:

| ONT        | Firmware |
|------------|----------|
| LD421-21W  | 1.3.3    |
| LD421-21WV | 1.3.3    |

#### Importante:

Antes de empezar las configuraciones es importante tener el proyecto lógico a mano. Éste debe ser el guía para que las configuraciones sean ejecutadas de manera planeada, rápida y eficiente. Un proyecto lógico bien ejecutado garantiza una gestión de red tranquila y sin conflictos futuros, mayor disponibilidad y confiabilidad, además de permitir ampliaciones y cambios sin imprevistos. El proyecto lógico también servirá como referencia futura y será una ayuda importante en la búsqueda y solución de problemas de performance, inestabilidad o indisponibilidad de la red.

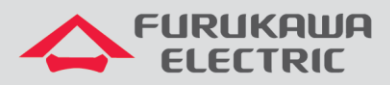

# **SUMARIO**

| 1 | OB.         | IECTIVO                                              | 3   |
|---|-------------|------------------------------------------------------|-----|
| 2 | BUE         | ENAS PRÁCTICAS                                       | 3   |
| 3 | CON         | NFIGURACIÓN DE LA OLT                                | 3   |
|   | 8.1         | Configuración de Perfiles                            | 3   |
| 4 | CON         | NFIGURACIÓN WEB                                      | 6   |
| 4 | <b>i</b> .1 | Acceso a la interfaz WEB                             | 6   |
| 5 | CON         | NFIGURACIÓN PPPOE                                    | 8   |
| Ę | 5.1         | Creando la WAN PPPoE Dual Stack                      | 8   |
| 6 | SCR         | RIPT DE LOS COMANDOS UTILIZADOS EN ESTA NOTA TÉCNICA | .11 |

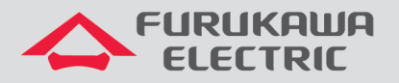

## **1 OBJECTIVO**

Las configuraciones utilziadas en este documento están destinadas a demostrar la forma básica recomendada de activación de los servicios de WAN a través de la autenticación PPPoE Dual Stack (IPv4 e IPv6) en los equipos ONT LD421-21W y LD421-21WV.

Esta documentación puede ser utilizada en los modelos OLT: G4S, G8S, G2500, LD3008, LD3016 y LD3032.

## 2 BUENAS PRÁCTICAS

Es recomendado que el servicio de datos se cree por separado de otros servicios, es decir, diferentes VLANs para diferentes servicios a fin de evitar futuros inconvenientes.

## 3 CONFIGURACIÓN DE LA OLT

Los ejemplos de configuración demostrados en este documento siguen las mejores prácticas recomendadas por Furukawa.

Configuraciones necesarias en la OLT:

- dba-profile
- extended-vlan-tagging-operation
- traffic-profile

Acceso al modo GPON:

onu-profile

## 3.1 Configuración de Perfiles

Para la configuración propuesta serán utilizadas dos VLAN, una de datos para acceso a los servicios de Internet vía PPPoE Dual Stack (VID 701) y otra para acceso a las configuraciones web de la ONT a partir del uplink de la OLT, o sea, para la administración remota por IP-Host (VID 699).

 CLI
 Comandos
 Descripción

 SW>
 enable
 Accede al modo Exec privilegiado

 SW#
 configure terminal
 Entra en el modo de configuración global

 SW (config) #
 gpon
 Accede al modo GPON.1

 'Comando no necesario para la OLT LD3032
 Entra en el modo de configuración global

## Configuración de perfil de DBA:

| CLI                                | Comandos                                                                                                    | Descripción                                                                                                    |  |
|------------------------------------|----------------------------------------------------------------------------------------------------|----------------------------------------------------------------------------------------------------|--|
| SW(gpon)#                          | dba-profile DATOS create Crea el perfil DBA destinado al servicio d datos.                                                                                             |                                                                                                    |  |
| SW(config-dba-<br>profile[DATOS])# | mode srConfigura el método de atribución de ba<br>como Status Reporting, lo cual espec<br>que la ONT es responsable por er<br>reportes explícitos de consumo de ba<br> |                                                                                                    |  |
| SW(config-dba-<br>profile[DATOS])# | sla fixed 128                                                                                                    | Reserva parte de la capacidad de uplink<br>asignada por la OLT estáticamente,<br>independiente de la demanda de tráfico. <sup>2</sup>           |  |
| SW(config-dba-<br>profile[DATOS])# | sla maximum 1031616                                                                                                    | Define la banda máxima permitida que<br>puede ser atribuida dinámicamente a la<br>ONT de acuerdo con la proporción de<br>utilización de tráfico |  |

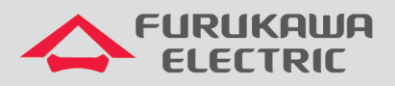

| SW(config-dba-<br>profile[DATOS])# | apply | Aplica la configuración creada.           |
|------------------------------------|-------|-------------------------------------------|
| SW(config-dba-<br>profile[DATOS])# | exit  | Sale del modo de configuración de perfil. |

<sup>2</sup> En esta configuración es recomendado que su valor sea el mínimo posible permitido por el modelo de OLT, en este caso 256.

#### Configuración del perfil de Extended-VLAN para gestión remota:

| CLI                                                          | Comandos                                                                                                    | Descripción                                      |  |
|--------------------------------------------------------------|----------------------------------------------------------------------------------------------------|--------------------------------------------------|--|
| SW(gpon)#                                                    | extended-vlan-tagging-<br>operation GESTION create                                                                                             | Crea un perfil de extended-VLAN llamado GESTION. |  |
| SW(config-ext-vlan-<br>oper[GESTION])#                       | downstream-mode enable Habilita el mapeo de VLAN en la transmisión <i>downstream</i> .                                                         |                                                  |  |
| SW(config-ext-vlan-<br>oper[GESTION])#                       | untagged-frame 1 Crea la tabla 1 de reglas da VLAN<br>untagged.                                                                                |                                                  |  |
| SW(config-ext-vlan-<br>oper[GESTION]-untagged-<br>frame[1])# | treat inner vid 699 cos 0       Crea la regla que se aplicadrá en la configuración de acceso, en este caso utilizada para ip-host la VLAN 699. |                                                  |  |
| SW(config-ext-vlan-<br>oper[GESTION]-untagged-<br>frame[1])# | Aplica las configuraciones del perfil d<br>Extended-VLAN.                                                                                      |                                                  |  |
| SW(config-ext-vlan-<br>oper[GESTION])#                       | exit                                                                                                    | Sale del modo de configuración de perfil.        |  |

#### Configuración del perfil de Extended-VLAN para el servicio:

| CLI                                                                | Comandos                                                                                                    | Descripción                                                         |  |
|--------------------------------------------------------------------|----------------------------------------------------------------------------------------------------|---------------------------------------------------------------------|--|
| SW(gpon)#                                                          | extended-vlan-tagging-<br>operation INTERNET create                                                                                                    | Crea un perfil de extended-VLAN llamado<br>INTERNET.                |  |
| SW(config-ext-vlan-<br>oper[INTERNET])#                            | downstream-mode enable                                                                                                    | Habilita el mapeo de VLAN en la transmisión downstream.             |  |
| SW(config-ext-vlan-<br>oper[INTERNET])#                            | single-tagged-frame 1 Crea la tabla 1 de reglas de VLAN tagged.                                                                                                    |                                                                     |  |
| SW(config-ext-vlan-<br>oper[INTERNET]-single-<br>tagged-frame[1])# | filter inner vid 701 cos<br>any tpid 0x8100                                                                                                    | Crea un filtro para un cuadro Ethernet con<br>TAG para la VLAN 701. |  |
| SW(config-ext-vlan-<br>oper[INTERNET]-single-<br>tagged-frame[1])# | treat remove single                                                                                                    | Remueve la TAG del cuadro manteniendo su contenido en cache.        |  |
| SW(config-ext-vlan-<br>oper[INTERNET]-single-<br>tagged-frame[1])# | treat inner vid 701 cos<br>copy-inner tpid 0x8100<br>Crea la regla recuperando los valores de<br>CoS del cache que se aplcarán a una puerta<br>tronco para la VLAN 701. |                                                                     |  |
| SW(config-ext-vlan-<br>oper[INTERNET]-single-<br>tagged-frame[1])# | Aplica las configuraciones del perfil d<br>Extended-VLAN.                                                                                                    |                                                                     |  |
| SW(config-ext-vlan-<br>oper[INTERNET])#                            | exit Retorna al modo GPON.                                                                                                    |                                                                     |  |

#### Configuración del perfil de tráfico:

| CLI                                            | Comandos                                                             | Descripción                                                   |
|------------------------------------------------|----------------------------------------------------------------------|---------------------------------------------------------------|
| SW(gpon)#                                      | traffic-profile LD421-21W Crea el perfil de tráfico LD421-21W create |                                                               |
| SW(config-traffic-pf[LD421-<br>21W])#          | tcont 1 Crea el contenedor tcont1.                                   |                                                               |
| SW(config-traffic-pf[LD421-<br>21W]-tcont[1])# | gemport 1/1                                                          | Asocia el mapper 1 a su respectiva unidad lógica de servicio. |
| SW(config-traffic-pf[LD421-<br>21W]-tcont[1])# | dba-profile DATOS                                                    | Asocia el dba-profile DATOS al contenedor tcont 1.            |
| SW(config-traffic-pf[LD421-<br>21W]-tcont[1])# | tcont 2                                                              | Crea el contenedor tcont 2.                                   |
| SW(config-traffic-pf[LD421-<br>21W]-tcont[2])# | gemport 2/1                                                          | Asocia el mapper 2 a su respectiva unidad lógica de servicio. |
| SW(config-traffic-pf[LD421-<br>21W]-tcont[2])# | dba-profile DATOS                                                    | Asocia el dba-profile DATOS al contenedor tcont 1.            |

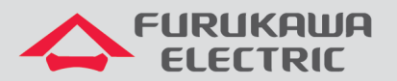

| SW(config-traffic-pf[LD421-<br>21W]-tcont[2])#                                  | mapper 1                                     | Crea el agente controlador mapper 1.                                                               |  |
|---------------------------------------------------------------------------------|----------------------------------------------|----------------------------------------------------------------------------------------------------|--|
| SW(config-traffic-pf[LD421-<br>21W]-mapper[1])#                                 | gemport count 1                              | Define la cantidad de unidades lógicas de<br>servicio manipuladas por el agente<br>controlador.    |  |
| SW(config-traffic-pf[LD421-<br>21W]-mapper[1])#                                 | mapper 2                                     | Crea el agente controlador mapper 2.                                                               |  |
| SW(config-traffic-pf[LD421-<br>21W]-mapper[2])#                                 | gemport count 1                              | Define la cantidad de unidades lógicas de<br>servicio manipuladas por el agente<br>controlador.    |  |
| SW(config-traffic-pf[LD421-<br>21W]-mapper[2])#                                 | bridge 1                                     | Crea y accede a las configuraciones de mac-bridge 1.                                               |  |
| SW(config-traffic-pf[LD421-<br>21W]-bridge[1])#                                 | ani mapper 1                                 | Asocia el mapper 1 a la interfaz óptica.                                                           |  |
| <pre>SW(config-traffic-pf[LD421-<br/>21W]-bridge[1]-<br/>ani[mapper:1])#</pre>  | vlan-filter vid 701<br>untagged discard      | Filtra la VLAN 701 en el sentido downstream<br>y descarta otras VLANS o paquetes sin<br>marcación. |  |
| <pre>SW(config-traffic-pf[LD421-<br/>21W]-bridge[1]-<br/>ani[mapper:1])#</pre>  | uni virtual-eth 1                            | Crea y accede a la interfaz virtual-eth 1.                                                         |  |
| <pre>SW(config-traffic-pf[LD421-<br/>21W]-bridge[1]-uni[vir-<br/>eth:1])#</pre> | extended-vlan-tagging-<br>operation INTERNET | Vincula el perfil auxiliar extended-vlan<br>INTERNET a la interfaz virtual.                        |  |
| <pre>SW(config-traffic-pf[LD421-<br/>21W]-bridge[1]-uni[vir-<br/>eth:1])#</pre> | bridge 2                                     | Crea y accede a las configuraciones de mac-bridge 2.                                               |  |
| SW(config-traffic-pf[LD421-<br>21W]-bridge[2])#                                 | ani mapper 2                                 | Asocia el mapper 2 a la interfaz óptica.                                                           |  |
| <pre>SW(config-traffic-pf[LD421-<br/>21W]-bridge[2]-<br/>ani[mapper:2])#</pre>  | vlan-filter vid 699<br>untagged discard      | Filtra la VLAN 699 en el sentido downstream<br>y descarta otras VLANs o paquetes sin<br>marcación. |  |
| <pre>SW(config-traffic-pf[LD421-<br/>21W]-bridge[2]-<br/>ani[mapper:2])#</pre>  | link ip-host-config 1                        | Relaciona la mac-bridge 2 al servicio ip-host<br>1.                                                |  |
| SW(config-traffic-pf[LD421-<br>21W]-bridge[2])#                                 | ip-host-config 1                             | Crea y accede a la configuración de ip-host<br>1.                                                  |  |
| SW(config-traffic-pf[LD421-<br>21W]-iphost[1])#                                 | ip address dhcp                              | Configura el ip-host 1 para recibir IP<br>dinámicamente.                                           |  |
| SW(config-traffic-pf[LD421-<br>21W]-iphost[1])#                                 | extended-vlan-tagging-<br>operation GESTION  | Vincula el perfil auxiliar extended-vlan<br>GESTION al ip-host 1.                                  |  |
| SW(config-traffic-pf[LD421-<br>21W]-iphost[1])#                                 | apply                                        | Aplica las configuraciones.                                                                        |  |
| SW(config-traffic-pf[LD421-<br>21Wl)#                                           | exit                                         | Retorna al modo GPON.                                                                              |  |

#### Configuración de perfil de ONU:

| CLI                                    | Comandos                        | Descripción                              |  |
|----------------------------------------|---------------------------------|------------------------------------------|--|
| SW(gpon)#                              | onu-profile LD421-21W<br>create | Crea el perfil de ONU LD421-21W          |  |
| SW (config-onu-                        | traffic-profile LD421-21W       | Asocia el perfil de tráfico LD421-21W al |  |
| profile[LD421-21W])#                   | -                               | perfil de ONU.                           |  |
| SW(config-onu-<br>profile[LD421-21W])# | apply                           | Aplica la configuración de perfil.       |  |
| SW(config-onu-<br>profile[LD421-21W])# | exit                            | Retorna al modo GPON.                    |  |

Para aplicar el perfil creado a la ONT, utilice los comandos abajo (OLTs G4S, G8S, G2500, LD3008 y LD3016).

| CLI                     | Comandos      | Descripción                                                                                    |  |
|-------------------------|---------------|------------------------------------------------------------------------------------------------|--|
| SW(gpon)#               | gpon-olt 1    | Acceso a la interfaz GPON que contiene la ONT.                                                 |  |
| SW(config-gpon-olt[1])# | show onu info | Comando auxiliar para visualzar<br>informaciones sobre las ONTs conectadas<br>a la puerta OLT. |  |

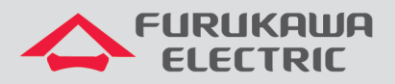

SW(config-gpon-olt[1]) # onu-profile 5 LD421-21W Aplica el perfil LD421-21W a la ONU ID 5.

Para aplicar el perfil creado a la ONT, utilice los comandos abajo (OLT LD3032).

| CLI                       | Comandos Descripción                                             |                                                               |
|---------------------------|------------------------------------------------------------------|---------------------------------------------------------------|
| SW(gpon)#                 | interface gpon 1/1                                               | Acceso a la interfaz GPON que contiene la ONT.                |
| SW(config-gpon-olt[1/1])# | show onu info                                                    | Comando auxiliar para visualzar las ONTs conectadas a la OLT. |
| SW(config-gpon-olt[1/1])# | onu-profile 5 LD421-21W Aplica el perfil LD421-21W a la ONU ID 5 |                                                               |

## 4 CONFIGURACIÓN WEB

El procedimiento de configuración en la web debe seguir los siguientes pasos:

- Acceso a la interfaz WEB vía IP configurada por IP-Host.
- Configuración de WAN de datos de Internet utilizando el protocolo PPPoE.

## 4.1 Acceso a la interfaz WEB

El acceso a la interfaz web se puede ser realizado vía LAN, a través de la dirección IPv4 **192.168.1.1:8080** o **IPv6 [fe80::1]: 8080**, vía interfaz IP-Host o vía dirección de las interfaces WANs cuando ya están configuradas.

Para este documento se utilizará la dirección de IP-Host.

Con el comando **show onu ip-host** [ONU\_ID] es posible verificar cual dirección IPv4 se ha asignado al servicio de IP-Host. En este ejemplo la dirección que se utilizará para el acceso web a la ONT es **10.80.46.226**. Por estándar la puerta TCP para acceso a la configuración es **8080**.

| G8S-STI(config-gpon-olt                                                                                                    | :[1])# show onu model-name 5                                                                                                    |           |
|----------------------------------------------------------------------------------------------------|----------------------------------------------------------------------------------------------------|-----------|
| OLT   ONU   Model N                                                                                                    | Jame                                                                                                    |           |
| 1   5   LD421-21W<br>G8S-STI(config-gpon-olt                                                                                                    | [];<br>[1])# show onu info 5                                                                                                    |           |
| OLT   ONU   STATUS                                                                                                    | Serial No.   Distance   Rx Power                                                                                                | Profile   |
| 1   5   Active<br>G8S-STI(config-gpon-olt                                                                                                    | FRKW18e3612e   61m   - 18.7 dBm  <br>[1])# show onu ip-host 5                                                                   | LD421-21W |
| OLT : 1, ONU : 5, Host                                                                                                    | : 1(0x0000)                                                                                                    |           |
| IP Option<br>MAC Address<br>Current IP<br>Current Mask<br>Current Gateway<br>Current Primary DNS<br>Current Secondary DNS<br>Domain name<br>Host name | : DHCP<br>: b8:26:d4:e3:61:2e<br>: 10.80.46.226<br>: 255.255.255.192<br>: 10.80.46.193<br>: 10.41.112.20<br>: 10.41.112.15<br>: |           |

Figura 1. Consulta de IP-Host en la OLT.

Para el acceso web a la ONT, existen dos tipos diferentes de usuarios, cada uno con perfiles específicos de acuerdo con sus atribuciones.

Acceso limitado destinado a usuarios finais:

- Username: admin
- Password: fkw123

Acceso completo destinado a administradores/proveedores de red:

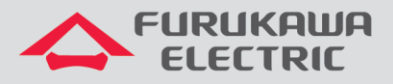

- Username: support
- Password: fkw@123

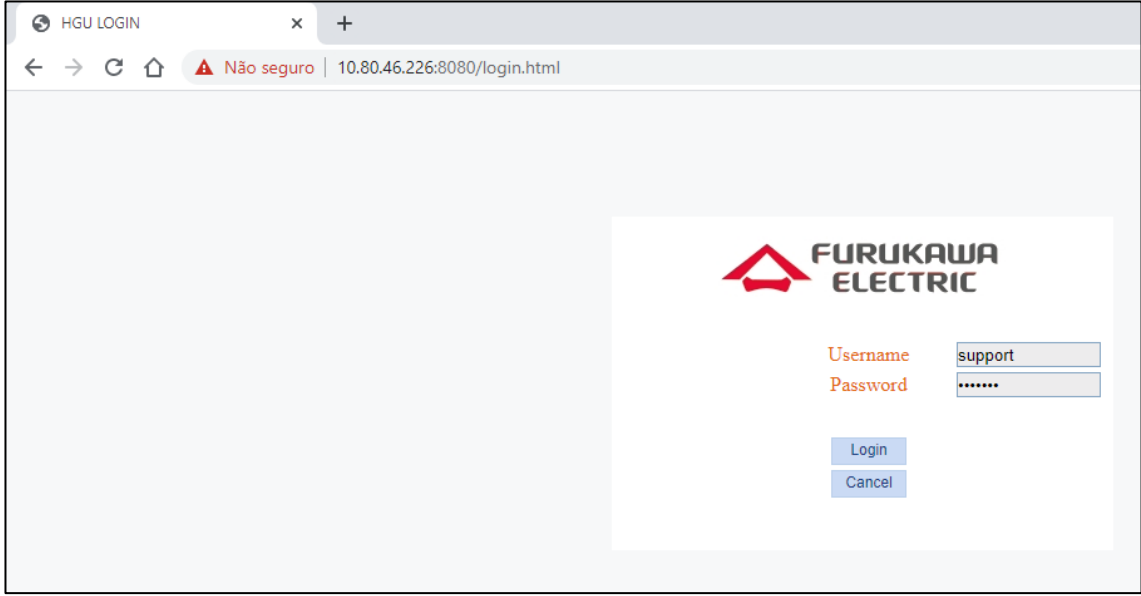

Figura 2. Pantalla de inicio para acceder a la configuración web de la ONT.

Es possible observar en la imagen abajo que el usuario *support* tience acceso a todos los menús y configuraciones de la ONT. Es este usuario que será utilizado para realizar las configuraciones de esta guía.

| ← → C ① Não seguro   10.80.46.226:8080/main.html |                   |                 |            |                   |   |            |           |  |  |  |  |  |
|--------------------------------------------------|-------------------|-----------------|------------|-------------------|---|------------|-----------|--|--|--|--|--|
| Model:LD421-21W >>                               |                   |                 |            |                   |   |            |           |  |  |  |  |  |
|                                                  |                   |                 |            |                   |   |            |           |  |  |  |  |  |
|                                                  |                   |                 |            |                   |   |            |           |  |  |  |  |  |
|                                                  | Status>>Device I  | Status          | Network    | ork Security Appl |   | Management | Diagnosis |  |  |  |  |  |
|                                                  | Device Info       | Device Basic    | Info       |                   |   |            |           |  |  |  |  |  |
|                                                  | Device Basic Info | Device Type:    | LD421-21W  | 1                 |   |            |           |  |  |  |  |  |
|                                                  |                   | ONU MAC:        | B8:26:D4:E | 3:61:2E           |   |            |           |  |  |  |  |  |
|                                                  | I WAN INFO        | GPON S/N:       | FRKW18E3   | 612E              |   |            |           |  |  |  |  |  |
|                                                  |                   | Hardware Versio | on: V1.0   |                   | _ |            |           |  |  |  |  |  |
|                                                  | LAN Info          | Software Versio | n: V1.3.3  |                   |   |            |           |  |  |  |  |  |
|                                                  | * Voice Info      |                 |            |                   |   |            |           |  |  |  |  |  |
|                                                  |                   |                 |            |                   |   |            |           |  |  |  |  |  |
|                                                  | Remote Info       |                 |            |                   |   |            |           |  |  |  |  |  |
|                                                  |                   |                 |            |                   |   |            |           |  |  |  |  |  |
|                                                  |                   |                 |            |                   |   |            |           |  |  |  |  |  |
|                                                  |                   |                 |            |                   |   |            |           |  |  |  |  |  |
|                                                  |                   |                 |            |                   |   |            |           |  |  |  |  |  |
|                                                  |                   |                 |            |                   |   |            |           |  |  |  |  |  |
|                                                  |                   |                 |            |                   |   |            |           |  |  |  |  |  |
|                                                  |                   |                 |            |                   |   |            |           |  |  |  |  |  |
|                                                  |                   |                 |            |                   |   |            |           |  |  |  |  |  |
|                                                  |                   |                 |            |                   |   |            |           |  |  |  |  |  |
|                                                  |                   |                 |            |                   |   |            |           |  |  |  |  |  |

Figura 3. Acceso con el usuario de support.

La próxima figura presenta las limitaciones de acceso cuando se utiliza el usuario *admin*. Es posible notar ya en la pantalla principal, las diferencias en los menús y permisiones de acceso.

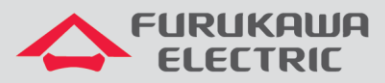

| C |                                                  |  |  |  |        |                             |              |                   |            |          |             |            |  |  |  |
|---|--------------------------------------------------|--|--|--|--------|-----------------------------|--------------|-------------------|------------|----------|-------------|------------|--|--|--|
| ← | ← → C ① Não seguro   10.80.46.226:8080/main.html |  |  |  |        |                             |              |                   |            |          |             |            |  |  |  |
|   | Model:LD421-21W >>                               |  |  |  |        |                             |              |                   |            |          |             |            |  |  |  |
|   |                                                  |  |  |  |        |                             |              |                   |            |          |             |            |  |  |  |
|   |                                                  |  |  |  |        |                             |              |                   |            |          |             |            |  |  |  |
|   |                                                  |  |  |  | vice   | vice Info>>Device Basic Inf |              | s Netwo           |            | Security | Application | Management |  |  |  |
|   |                                                  |  |  |  | 🗆 Devi | ice Info                    | Device Bas   | Device Basic Info |            |          |             |            |  |  |  |
|   |                                                  |  |  |  | ► Dev  | vice Basic Info             | Device Type: | : L               | LD421-21W  |          |             |            |  |  |  |
|   |                                                  |  |  |  |        | l Info                      | ONU MAC:     | E                 | 88:26:D4:E | 3:61:2E  |             | _          |  |  |  |
|   |                                                  |  |  |  |        |                             | GPON S/N:    | rcion: N          | -RKW18E30  | 512E     |             | -          |  |  |  |
|   |                                                  |  |  |  | ⊡ LAN  | Info                        | Software Ver | sion:             | /1.3.3     |          |             | -          |  |  |  |
|   |                                                  |  |  |  |        |                             |              |                   |            |          |             |            |  |  |  |
|   |                                                  |  |  |  | ± Voic | e Info                      |              |                   |            |          |             |            |  |  |  |
|   |                                                  |  |  |  |        |                             |              |                   |            |          |             |            |  |  |  |
|   |                                                  |  |  |  |        |                             |              |                   |            |          |             |            |  |  |  |
|   |                                                  |  |  |  |        |                             |              |                   |            |          |             |            |  |  |  |
|   |                                                  |  |  |  |        |                             |              |                   |            |          |             |            |  |  |  |
|   |                                                  |  |  |  |        |                             |              |                   |            |          |             |            |  |  |  |
|   |                                                  |  |  |  |        |                             |              |                   |            |          |             |            |  |  |  |
|   |                                                  |  |  |  |        |                             |              |                   |            |          |             |            |  |  |  |
|   |                                                  |  |  |  |        |                             |              |                   |            |          |             |            |  |  |  |
|   |                                                  |  |  |  |        |                             |              |                   |            |          |             |            |  |  |  |
|   |                                                  |  |  |  |        |                             |              |                   |            |          |             |            |  |  |  |
|   |                                                  |  |  |  |        |                             |              |                   |            |          |             |            |  |  |  |

Figura 4. Acceso con el usuario de admin.

# **5 CONFIGURACIÓN PPPoE**

## 5.1 Creando la WAN PPPoE Dual Stack

Para realizar la configuración de la WAN acceda al menú Network ⇒ WAN.

- Connected Name: Add new WAN
- Mode: Route
- IP Mode: IPv4/IPv6
- **PPPoE** ⇒ Disable PPPoE Agent or PPPoE Hybrid Model of Router and Bridge.
- Check  $\Rightarrow$  NAT y Enable VLAN
- Vlan ID: 701
- 802.1p: 0
- Username ⇒ Usuario PPPoE
- Password ⇒ Contraseña de la sesión PPPoE
- Check ⇒ Get address
- Service Mode: INTERNET
- Bind Port ⇒ Port\_1 / Port\_2 / Wireless(SSID1)
- Save/Apply

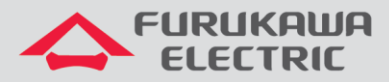

Las próximas dos figuras destacan las opciones utilizadas descriptas anteriormente para la configuración del servicio PPPoE *Dual Stack*.

| 10.80.46.226:8080/main.html × + |                                                                                                    |                               |                                         |                                          |                     |                     |                   |                  |  |  |  |  |
|---------------------------------|----------------------------------------------------------------------------------------------------|-------------------------------|-----------------------------------------|------------------------------------------|---------------------|---------------------|-------------------|------------------|--|--|--|--|
| ← → C ☆ 🔺 Não                   | ← → C 🏠 🔺 Não seguro   10.80.46.226:8080/main.html                                                                                                    |                               |                                         |                                          |                     |                     |                   |                  |  |  |  |  |
|                                 |                                                                                                    | P                             |                                         |                                          |                     |                     | Mod               | lel:LD421-21W >> |  |  |  |  |
|                                 | Network>>WAN>>WA                                                                                                    | Status                        | Network                                 | Security                                 | Application         | Management          | Diagnosis         |                  |  |  |  |  |
|                                 | E WAN                                                                                                    | WAN Conn                      |                                         | Â                                        |                     |                     |                   |                  |  |  |  |  |
|                                 | WAN Connection                                                                                                    | Upstream Met                  | hod: GPON •                             | ]                                        |                     |                     |                   |                  |  |  |  |  |
|                                 | Bind     Bind     Sind     Sin | Connected Name: Add new WAN V |                                         |                                          |                     |                     |                   |                  |  |  |  |  |
|                                 | I LAN                                                                                                    | Mode:                         | Route •                                 |                                          |                     |                     |                   |                  |  |  |  |  |
|                                 |                                                                                                    | IP Mode:                      | IPv4                                    | •                                        |                     |                     |                   |                  |  |  |  |  |
|                                 | WLAN                                                                                                    | DHCP                          | Get an IP Address from ISP              |                                          |                     |                     |                   |                  |  |  |  |  |
|                                 | <b></b>                                                                                                    | Static                        | tatic Config a static IP Address by ISP |                                          |                     |                     |                   |                  |  |  |  |  |
|                                 | ■ TR069                                                                                                    | PPPoE                         | Please sele                             | Please select this item if ISP use PPPOE |                     |                     |                   |                  |  |  |  |  |
|                                 | t QoS                                                                                                    |                               | Disable PPF                             | OE Agent or PPPoE                        | E Hybrid Model of R | toute and Bridge    |                   |                  |  |  |  |  |
|                                 |                                                                                                    |                               | Enable PPP                              | OE Proxy Note: T                         | he LAN port needs   | to be bound and the | device restarted! |                  |  |  |  |  |
|                                 | SNTP                                                                                                    |                               | PPPoE Hybr                              | id Model of Route                        | and Bridge          |                     |                   |                  |  |  |  |  |
|                                 |                                                                                                    | MTU:                          | 1400                                    |                                          |                     |                     |                   |                  |  |  |  |  |
|                                 | E Route                                                                                                    | NAT                           |                                         | ]                                        |                     |                     |                   |                  |  |  |  |  |
|                                 |                                                                                                    | Enable VLAN:                  | 8                                       | ]                                        |                     |                     |                   |                  |  |  |  |  |
|                                 |                                                                                                    | Vlan ID                       | 701                                     |                                          |                     |                     |                   |                  |  |  |  |  |

Figura 5. Opciones utilizadas para configurar el servicio PPPoE para IPv4.

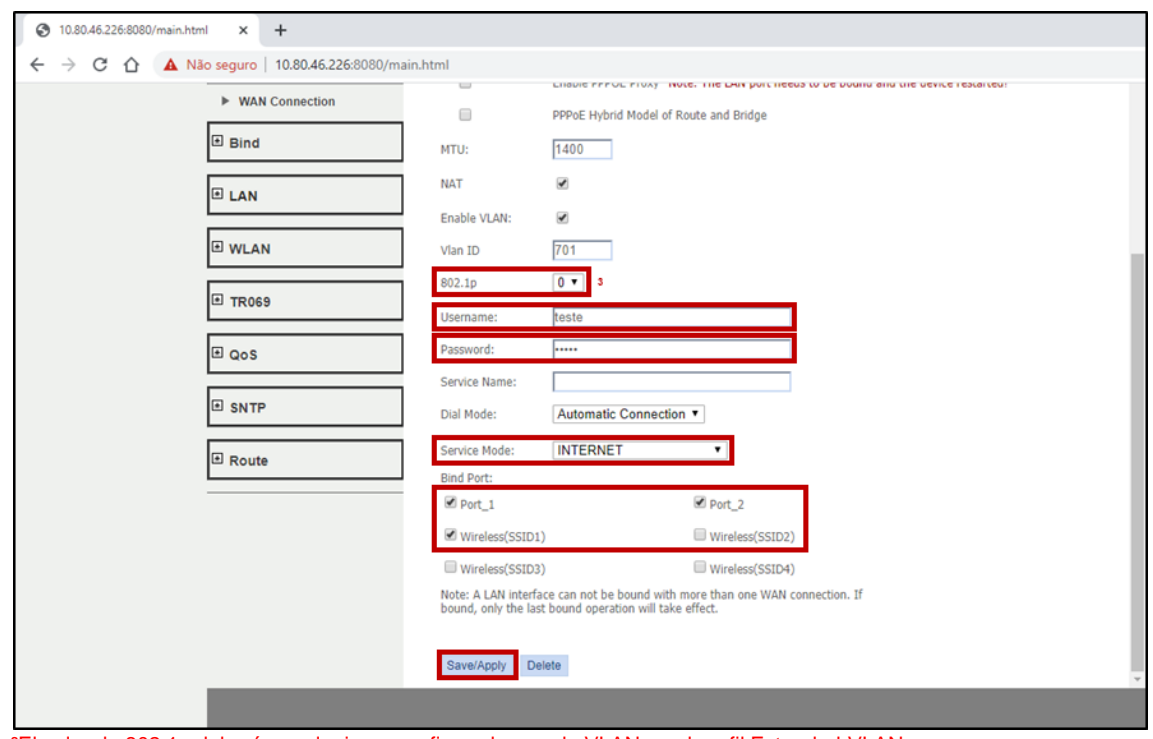

<sup>3</sup>El valor de 802.1p deberá ser el mismo configurado para la VLAN en el perfil Extended-VLAN. Figura 6. Continuación de las opciones utilizadas para configurar el servicio PPPoE para IPv4.

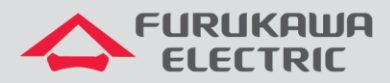

La próxima figura muestra el status de la conexión IPv4 (connected) establecida por PPPoE.

| 10.80.46.226:8080/main.html | × +                                                                     |                             |            |               |          |           |             |        |            |           |                 |                 |            |
|-----------------------------|-------------------------------------------------------------------------|-----------------------------|------------|---------------|----------|-----------|-------------|--------|------------|-----------|-----------------|-----------------|------------|
| ← → C ⚠ A Não segu          | uro   10.80.46.226:8080/main                                            | n.html                      |            |               |          |           |             |        |            |           |                 |                 |            |
|                             |                                                                         | A                           |            |               |          |           |             |        |            |           | Мо              | del:LD421-2     | 21W >>     |
| r P                         | Pv4 Info                                                                | Status                      |            | Network       | Security |           | Application |        | Management |           | Diagnosis       |                 |            |
| E De                        | Device Info     WAN IPv4 Info                                           |                             |            |               |          |           |             |        |            |           |                 | -               |            |
| E w                         | /AN Info                                                                | interface<br>Name           | Interfac   | e Description | Туре     | VlanMuxId | IGMP        | NAT    | Firewall   | State     | DNS Address     | IPv4<br>Address | MAC Ad     |
| ▶                           | IPv4 Info                                                               | ppp0.2                      | 2_INTERN   | ET_R_VID_701  | PPPoE    | 701       | Enable      | Enable | Enable     | Connected | 8.8.8.8,0.0.0.0 | 10.80.46.87     | b8:26:d4:e |
|                             | IPv6 Info     GPON Info     Vlan Rule From Omci     Network Information |                             |            |               |          |           |             |        |            |           |                 |                 |            |
| E LA                        | AN Info                                                                 | Default Gateway 10.80.46.65 |            |               |          |           | _           |        |            |           |                 |                 |            |
|                             |                                                                         | Primary                     | DNS Serve  | r             | 3.8.8.8  |           | -           |        |            |           |                 |                 |            |
| ⊞ Vo                        | oice Info                                                               | Secondar                    | y DNS Serv | er            |          |           |             |        |            |           |                 |                 |            |
| Remote Info                 |                                                                         |                             |            |               |          |           |             |        |            |           |                 |                 |            |
|                             |                                                                         |                             |            |               |          |           |             |        |            |           |                 |                 |            |
|                             |                                                                         |                             |            |               |          |           |             |        |            |           |                 |                 |            |
| _                           | 4                                                                       |                             | _          |               | -        | _         | -           | -      | -          | _         |                 |                 | •          |

Figura 7. Estado de conexión IPv4.

La próxima figura muestra el status de la conexión IPv6 (connected) establecida por PPPoE.

| ← → C ⚠ Não seguro   10.80.46.226:8080/main.html |                                                                                                    |                          |        |          |           |                |                   |            |           |                 |                        |
|--------------------------------------------------|----------------------------------------------------------------------------------------------------|--------------------------|--------|----------|-----------|----------------|-------------------|------------|-----------|-----------------|------------------------|
|                                                  |                                                                                                    | IA                       |        |          |           |                |                   |            |           | Мо              | del:LD421-21W >>       |
|                                                  | Status>>WAN Inf                                                                                                    | Sta                      | atus   | Ne       | twork     | Security       | Application       | Manage     | ment      | Diagnosis       |                        |
|                                                  | Device Info                                                                                                    |                          |        |          |           |                |                   |            |           |                 |                        |
|                                                  | WAN Info                                                                                                    | anMuxId                  | MLD    | Firewall | State     |                | DNS Address       |            | Prefi     | x               | IPv6 Address           |
|                                                  | IPv4 Info                                                                                                    | 701                      | Enable | Enable   | Connected | 2001:4860:4860 | :8888,2001:4860:4 | 1860::4444 | 2020:faca | a::/56 2017:2:: | 8cc2:cf15:3451:2619/64 |
|                                                  | IPV6 INTO  Generation  IPV6 INTO  Vlan Rule From Omci  LAN Info  Calculation  Remote Info  Calculation  Calculation  Cal | 31<br>0::8888<br>0::4444 |        |          |           |                |                   |            |           |                 |                        |
|                                                  |                                                                                                    | •                        | _      | _        |           |                |                   |            |           |                 |                        |

Figura 8. Estado de conexión IPv6.

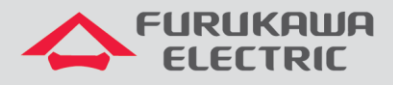

## 6 SCRIPT DE LOS COMANDOS UTILIZADOS EN ESTA NOTA TÉCNICA

Configuraciones por extenso de los perfiles utilizados en este documento.

```
dba-profile DATOS create
mode sr
sla fixed 128
sla maximum 1031616
apply
exit
extended-vlan-tagging-operation GESTION create
downstream-mode enable
untagged-frame 1
 treat inner vid 699 cos 0 tpid 0x8100
 apply
exit
extended-vlan-tagging-operation INTERNET create
downstream-mode enable
single-tagged-frame 1
 filter inner vid 701 cos any tpid 0x8100
 treat remove single
 treat inner vid 701 cos copy-inner tpid 0x8100
 apply
exit
traffic-profile LD421-21W create
tcont 1
 gemport 1/1
 dba-profile DATOS
tcont 2
 gemport 2/1
 dba-profile DATOS
mapper 1
 gemport count 1
mapper 2
 gemport count 1
bridge 1
 ani mapper 1
  vlan-filter vid 701 untagged discard
 uni virtual-eth 1
   extended-vlan-tagging-operation INTERNET
bridge 2
 ani mapper 2
  vlan-filter vid 699 untagged discard
 link ip-host-config 1
 ip-host-config 1
 ip address dhcp
 extended-vlan-tagging-operation GESTION
 apply
```

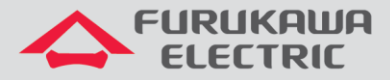

LD421-21W NT - GPON Rev00 – Junio/2020

exit
onu-profile LD421-21W create
traffic-profile LD421-21W
apply
exit